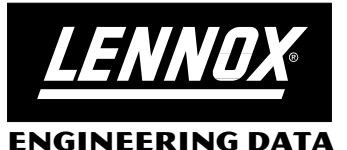

- Wall mounting plate furnished.

## THERMOSTATS AND CONTROLS

# L CONNECTION<sup>™</sup> NETWORK

# NCP NETWORK CONTROL PANEL

Bulletin #210277 February 2000

#### FEATURES Overview of Features - Network control for up to 31 units. - Network Control Panel (NCP) connects directly to L Series Units Integrated Modular Control (IMC). - Large LCD display screen for viewing and editing functions. - Permanent storage of all data. - Field upgradeable core software. NCP1-1 Network Control Panel (59L21) Direct Digital Control (DDC) programmable controller connects directly to L Series Units Integrated Modular Control (IMC) for building comfort control. - All network functions are controlled by the panel. - Backlit LCD display screen shows 26 different weekly programs (A-Z) and also displays network status, time schedules, and editing functions. - 7 Day independent programming plus holidays (up to 99 different day schedules). Unit Ø1 - Up to 50 dates can be entered as holidays and assigned different day schedules. - Factory shipped in the manual mode - default Heating 70°F (21°C)/Cooling 74°F (23°C). 74 - Day schedules 1-2 and and weekly programs A-B are factory pre-set programs. - Six different time/temperature (°F or °C) schedules per day for up to 31 single zone units. - Schedules can be copied from unit to another for easy setup. - Adjustable override setpoint for each program. - Password protected (may be disabled). -- Two methods of control: - Monitor and control system when zone or duct sensor (ordered separately) is used. -Monitor system only when optional thermostat (not furnished) is used. LENNDX - Keypad consists of four multi-task buttons used to enter and retrieve data using on-screen menus and commands: -Left button backs out of (exits) current screen being displayed. Network Control Panel button scrolls up through current selections on screen or changes a highlighted value on current screen. button scrolls down through current selections on screen or changes a highlighted value on current screen. - Right button advances (enters) into next screen depending on current screen selection selected with arrow buttons or toggles (highlights) between areas on current screen. - Terminal blocks for easy field wiring connections to power and L Connection bus. - RS-485 port for interfacing with PC and IMC Service Software. - RS-232 port for for upgrading software. - Voltage requirements - 24 VAC, 50/60hz, fuse protected. - High impact ABS plastic case. - Dimensions (H x W x D) - 5-5/16 x 6-5/8 x 1-13/16 in. (135 x 168 x 46 mm). - Weight - 2 lbs. (9 kg). Information Storage LENNO. - All time schedules, network configuration, alarm logs and setup options are permanently stored in Flash (non-volatile) memory to ensure the data is saved in event of a power failure. - Storage log of last 75 alarms and time and date at which they occurred. Wall Mount Zone Sensor - Real time clock has a 10 year back-up battery. Field Upgradeable Software Network Control Panel can be easily updated by upgrading a new core program by connecting a PC to the built-in RS-232 port. - The core program is stored in Flash (non-volatile) memory. Connection - Network Control Panel connects to the L Connection network using RS-485, shielded Duct Mount Zone Sensor twisted pair wire. - Can be mounted up to 4000 feet (1219 m) from the farthest unit. - 24v power supplied nearest by L Series packaged unit. ACCESSORIES (MUST BE ORDERED EXTRA) Wall Mount Zone Sensor (56L80) - One zone sensor required for each unit. - Terminal block for connection to packaged unit. - RS-485 phone jack for interfacing with PC service software. - After hours override button provides occupied time and temperature control based on Network Control Panel settings. - Warmer/Cooler adjustment on bottom of sensor provides plus or minus 3 degree temperature control. - Dimensions (H x W x D): 4-1/2 x 2-3/4 x 1-1/8 in. (114 x 70 x 29 mm) Duct Mount Zone Sensor (56L81) - One zone sensor required for each unit in place of wall mount sensor. S LENNOX - For return air duct mounted sensing. After Hours Remote After Hours Remote Override Button (56L16) Override Button - Use with duct mounted sensor for override capabilities. - Provides occupied time and temperature control based on Network Control Panel settings.

©2000 Lennox Industries Inc. NOTE - Due to Lennox' ongoing committment to quality, Specifications, Ratings and Dimensions subject to change without notice and without incurring liability.

### **SETUP/SERVICE SCREENS**

#### **Screen Displays**

Network Control Panel has the following Setup/Service display screens (Main Screens are in Bold):

Start-Up Welcome Screen

#### Main Menu Screen

#### 1 - Network Setup Menu

- 1 Programming Menu
  - 1 Assign Program To Unit 2 Create Program
  - A New Program B Copy and Edit Program C Delete a Program 3 Create Day Schedule

  - A New day Schedule
  - B Copy and Edit Schedule C Delete a Day Schedule

  - 4 Select Holidays
     A Add a New Holiday
     B Edit an Existing Holiday

    - C Delete a Holiday
- 2 Poll All Units
- 3 Select Units
  - A Monitoring or Thermostat Mode B Control Sensor Mode

  - C Start-Up
  - D NCP Mode
- E Remove Unit 4 - Unit/Zone Names

#### 2 - Panel Setup Menu

- 1 Set Time/Date
  - 2 Display Settings
    - A Backlit
    - B Contrast
    - C Brightness
  - D Beep 3 - Control Settings
    - A Temperature Units

    - B Override Range
    - C Override Timer D - Filter Time
  - 4 Change Password
    - A New Password
      - **B** Enter Password
      - C Enable/Disable
      - D Unknown or Forgotten

#### 3 - Service Menu

- 1 Self Test
  - Test Clock
  - Test Screen
  - **Test Buttons**
  - **Test Network**
  - Test Speaker
  - Test Memory
- 2 Unit Data
- 3 Reset
- 4 Software Update
- 5 Restore Factory (default settings)

| OPERATION SCREENS                                                                                                    |                                 |                |  |
|----------------------------------------------------------------------------------------------------|---------------------------------|----------------|--|
| Sensor Mode Status Screen (When Using Wall or Duct Mounted Zone Sensor)                                                       | SENSOR MODE                     |                |  |
| - Unit description (Dave's Office)                                                                                            | DAVE'S OFFICE                   |                |  |
| - Unit address (Unit 04 Zone 01)                                                                                              | Unit 04 Zone 01                 |                |  |
| - Zone temperature<br>Alarm status (only displays when alarm is present)                                                      |                                 |                |  |
| - Filter Status (only displays when datin is present)                                                                         | 76 °⊧                           | Heat 70        |  |
| - Unit Operation (Cooling, Heating, Idle)                                                                                     |                                 | Cool 75        |  |
| - Control Mode (Manual, Program)                                                                                              | Alarm                           |                |  |
| - Date, day of week and time of day                                                                                           | Check Filter                    | Outdoor 98     |  |
| - Heating / cooling setpoint                                                                                                  | Cooling                         | CO2 304        |  |
| - Outdoor temperature                                                                                                    | Manual                          | Occupied       |  |
| - Co2 levels (PPM)                                                                                                    | 01/05/2000 Fri                  | 8.30.404       |  |
| - Push button prompts (Network A V +)                                                                                         |                                 | +              |  |
|                                                                                                    |                                 |                |  |
| Thermostat Mode Status Screen (When using Optional Thermostat)                                                                |                                 |                |  |
| - Unit description (LODDy)                                                                                                    |                                 |                |  |
| - No. of compressors operating                                                                                                |                                 |                |  |
| - No. of heating stages operating                                                                                             | THERMOSTAT MODE                 |                |  |
| - Economizer status                                                                                                    | LOBBY                           |                |  |
| - Alarm status                                                                                                    | Unit 04 Zone 01                 |                |  |
| - Filter Status                                                                                                    |                                 |                |  |
| - Onit Operation (Omme, Standby, Smoke, Om Lockout, Lockout, 1, 2, 3, 4, Reneal,                                              |                                 | Blower ON      |  |
| - Control Mode (Thermostat)                                                                                                   |                                 |                |  |
| - Date, day of week and time of day                                                                                           | Econ 1 Pct Off                  | Return 70      |  |
| - Blower status ( <b>On, Off</b> )                                                                                            | No New Alarms                   | Supply 64      |  |
| - Return air temperature                                                                                                    | Filter OK<br>Cooling            | CO2 304        |  |
| - Supply air temperature                                                                                                    | Tstat                           | Unoccupied     |  |
| - Coo levels (PPM)                                                                                                    | 01/05/2000 Fri                  | 8:30:40A       |  |
| - Occupied/Unoccupied mode                                                                                                    | Network                         | +              |  |
| - Push button prompts ( <b>Network</b> 🔺 🔻 +)                                                                                 |                                 |                |  |
|                                                                                                    |                                 |                |  |
| NOTE - Empty boxes indicate number of Compressors, Heat Sections and Blowers present.                                         |                                 |                |  |
| Filled boxes indicate components operating.                                                                                   |                                 |                |  |
| Network Status Screen                                                                                                    | NETWORK STATUS                  |                |  |
| $-$ Unit ( $\underline{\mathbf{U}}$ )<br>Zono ( $\mathbf{Z}$ )                                                                |                                 |                |  |
| - Zone ( <u>E</u> )                                                                                                    | <u>UZ</u> <u>Temp</u> <u>He</u> | at <u>Cool</u> |  |
| - Unit address (01, 02)                                                                                                    | 01 010 75 Cooling 7             | 0 75           |  |
| - Alarm notification (02a)                                                                                                    | 02a 01u 72 Idle 7               | 0 74           |  |
| - Zone address (01, 01)                                                                                                    |                                 | , , ,          |  |
| - Zone occupied (U10) or unoccupied (U10)<br>Unit Operation (Offling, Standby, Smake, Unit Leakeut Leakeut 1, 2, 2, 4, Babaat |                                 |                |  |
| Defrost 1 or 2 Warm Un Heating Cooldown Cooling Idle)                                                                         |                                 |                |  |
| - Heat/Cool setpoints                                                                                                    |                                 |                |  |
| - Push button prompts (Main 🔺 🔻 Select)                                                                                       |                                 |                |  |
|                                                                                                    |                                 |                |  |
| NOIL - Zone temperature and setpoints are not displayed when panel is used in Thermo-                                         | Main 🔺 🔻                        | Select         |  |
| stat Mode.                                                                                                    |                                 |                |  |

| SAMPLE SCREE                                                                                                    | NS AND MIS                                                                                                    | CELLAN                                                                                                    | EOUS DATA                                                                                                    |                                                                                                    |
|----------------------------------------------------------------------------------------------------|----------------------------------------------------------------------------------------------------|----------------------------------------------------------------------------------------------------|----------------------------------------------------------------------------------------------------|----------------------------------------------------------------------------------------------------|
|                                                                                                    |                                                                                                    |                                                                                                    |                                                                                                    | ALARMS                                                                                                    |
| Alarms Screen<br>- Unit no. (U-01)<br>- Alarm no. (1, 2)<br>- Error code (6, 12)<br>- Date alarm occurred<br>- Time alarm occurred<br>- Push button prompts (Exit                                                                                                    | (Exit ▲ ▼ Select)                                                                                                    |                                                                                                    | iew description of alarms or                                                                                          | ALARMS         U-01 <delete alarms="" all="">         1           1         6         12/18/1999         10:16:00A           ▶ 2         12         12/20/1999         2:20:00A</delete> |
| select <b><delete alarm<="" all="" b=""></delete></b>                                                                                                    | is> to delete all alarm                                                                                                    | is displayed on                                                                                                    | screen.                                                                                                    | Exit Select                                                                                                    |
|                                                                                                    |                                                                                                    |                                                                                                    |                                                                                                    |                                                                                                    |
| Error Code Screen<br>- Description of error<br>- Push button prompts (I<br>NOTE - Use arrow butto                                                                                                    | Exit ▲ ▼)<br>Ins to scroll through c                                                                                                    | lescriptions of a                                                                                                  | all error codes displayed.                                                                                            | ERROR CODE<br>IMC Error Code 12<br>S4 (High Press 1) is open.<br>Note: On LHA088S units, S4<br>and S5 (discharge temp) is<br>open. Compressor 1 is off.                                  |
| Service Menu - Unit Data<br>- Unit description (Lobb<br>- Unit address (Unit 04)<br>- Unit type (LCA)<br>- IMC software version (<br>- Outdoor Fans operatin<br>- Compressors operating<br>- Gas or Electric Heat op<br>- Economizer operation<br>- Alarm status<br>- Unit Operation (Offline<br>Defrost 1 or 2, Warm<br>- Control mode (Zone A<br>- Alarm date and time (N<br>- Blower operation<br>- Return air temperature<br>- Supply air temperature<br>- Outdoor temperature<br>- Outdoor temperature<br>- Outdoor temperature<br>- Outdoor temperature<br>- Ouctopied/Unoccupied<br>- Push button prompts (I<br>NOTE - Empty boxes in<br>Blowers present. Filled to<br>Pre-set Programs<br>- Two factory pre-set we | a Screen<br>y)<br>3.04)<br>g (Fans)<br>g (Comp)<br>perating (Heat)<br>(Econ 1 Pct Min Dar<br>b, Standby, Smoke, I<br>Up, Heating, Cooldd<br>ir / Return Air Back<br>Most Recent Alarm:<br>mode<br>Done A V Ala<br>dicate number of Out<br>boxes indicate component | mper)<br>Unit Lockout,<br>own, Cooling,<br>up Occupied<br>94 01/01/200<br>rms)<br>door Fans, Co<br>onents operatin | Lockout 1, 2, 3, 4, Reheat,<br>Idle)<br>)<br>00 5:08:00P)<br>mpressors, Heat Sections au<br>g.<br>m B) are furnished. | UNIT DATA                                                                                                    |
| <ul> <li>Iwo factory pre-set weekly programs (Program A / Program B) are furnished.</li> <li>Two factory pre-set day schedules (Schedule 1 / Schedule 2) are furnished.</li> <li>Program A uses Schedule 1 for all 7 days.</li> <li>Program B uses Schedule 1 for weekdays and Schedule 2 for weekends.</li> </ul>                                                                                                    |                                                                                                    |                                                                                                    |                                                                                                    |                                                                                                    |
| StartDay Schedule 17:00 a5:00 p5:00 pDay Schedule 212:00                                                                                                    | <b><u>Fime Heating</u></b><br>.m. 70<br>.m. 60<br>a.m. 60                                                                                                    | <u>Cooling</u><br>74<br>84<br>84                                                                                   | <u>Occupied</u><br>Yes<br>No<br>No                                                                                    |                                                                                                    |

| SAMPLE SCREENS AND MISCELLANEOUS DATA                                                   |                     |                    |                     |        |
|-----------------------------------------------------------------------------------------|---------------------|--------------------|---------------------|--------|
|                                                                                         | CREATE DAY SCHEDULE |                    |                     |        |
|                                                                                         | Day Schedule: 03    |                    |                     |        |
|                                                                                         |                     |                    |                     |        |
| New Day Schedule Screen                                                                 |                     | Heat               | Cool                | OCP    |
| - Press "Edit" button to edit first time period.                                        | ► -p-p-             | 0                  | 0                   | Y      |
| - Press "Done" button at the end of each line.                                          | -1-1-               | 0                  | 0                   | N<br>N |
| - Use arrow buttons to advance to the next time period.                                 | -:-:-               | 0                  | 0                   | N      |
| - Press "Done" button when last time period is entered to exit screen.                  | -:-:-               | 0                  | 0                   | N      |
|                                                                                         | -:-:-               | U<br>Select a Dav  | Schedule            | IN     |
|                                                                                         | Done                |                    | V                   | Edit   |
|                                                                                         |                     |                    | ,                   |        |
|                                                                                         |                     | CREATE PF          |                     |        |
|                                                                                         | Mon Tuo             | Wed Thu            | Eri Sat             | Sun H  |
|                                                                                         | 1 1                 | 1 1                | 1 1                 | 1 1    |
|                                                                                         |                     | Our mide a 11-7    | 0.0.74              |        |
|                                                                                         |                     | Overnde: H:/       | 0 0.74              |        |
|                                                                                         |                     |                    |                     |        |
|                                                                                         |                     |                    |                     |        |
|                                                                                         |                     | Select a F         | Program             |        |
| Create Program Screen                                                                   | Exit                |                    | V                   | Select |
| - Day of the week and which schedule they use. NOTE - "1" is one of the pre-set day.    |                     | BLANK PR           | OGRAM               |        |
| schedules.                                                                              |                     | Program:           | С                   |        |
| - Heating and cooling override settings (Override: H:/U C:/4)                           | Mon Tue             | Wed Thu            | Fri Sat             | Sun H  |
| Blank Program Screen                                                                    |                     |                    |                     |        |
| - Use arrow buttons to select and change change highlighted Program A to a new blank    |                     | Override: H: (     | ) C: 0              |        |
| program ( <b>Program C</b> ).                                                           |                     |                    |                     |        |
| NOTE - Days do not have a day schedule attached to them and Overhue settings are blank. |                     |                    |                     |        |
| Edit Program Screen                                                                     |                     |                    |                     |        |
| - Press "Edit" button on the Program C screen to select Monday (black box indicates     |                     | Select a F         | Program             |        |
| - Arrow buttons change to the day schedule desired. "Enter" button stores schedule and  | Exit                |                    | ▼                   | Select |
| advances to the next day.                                                               |                     | EDIT PRC           | GRAM                |        |
| - "Done" button exits this screen.                                                      | Mon Tue             | Wed Thu            | Fri Sat             | Sun H  |
|                                                                                         | -                   |                    |                     |        |
|                                                                                         | 7 00 000            | Heat               | Cool                | OCP    |
|                                                                                         | 7:00:00A            | 70<br>60           | 74<br>84            | r<br>N |
|                                                                                         | -:-:-               | 0                  | 0                   | N      |
|                                                                                         | -:-:-               | 0                  | 0                   | N<br>N |
|                                                                                         | -:-:-               | 0                  | 0                   | Ν      |
|                                                                                         | Select Sched        | ule for each day   |                     | Enter  |
|                                                                                         | Done                |                    | •                   | LIILEI |
|                                                                                         | AS                  | SSIGN PROGE        | RAM TO UNI          | Т      |
| Assign Weekly Program To Unit Screen                                                    | Unit                | Program In 2       | Zone                | 7 0    |
| - Use arrow buttons to select unit.                                                     |                     | 1 2 3 Clear all as | 4 5 6<br>sianments> | / 8    |
| - Use arrow buttons to choose desired weekly program.                                   | 01                  | ► MAN              | 5                   |        |
| - "Done" button assigns program.                                                        | 02                  | MAN                |                     |        |
| - Use arrow buttons to select next unit.                                                | 04                  |                    |                     |        |
|                                                                                         | 06                  | MAN                |                     |        |
| NOTE - Units 1, 2 and 3 are communicating with the Network Control Panel. Highlighted   | 07<br>08            | MAN                |                     |        |
| units indicates units that are not on the network.                                      |                     |                    |                     | 0.1    |
|                                                                                         | EXIT                |                    |                     | Select |

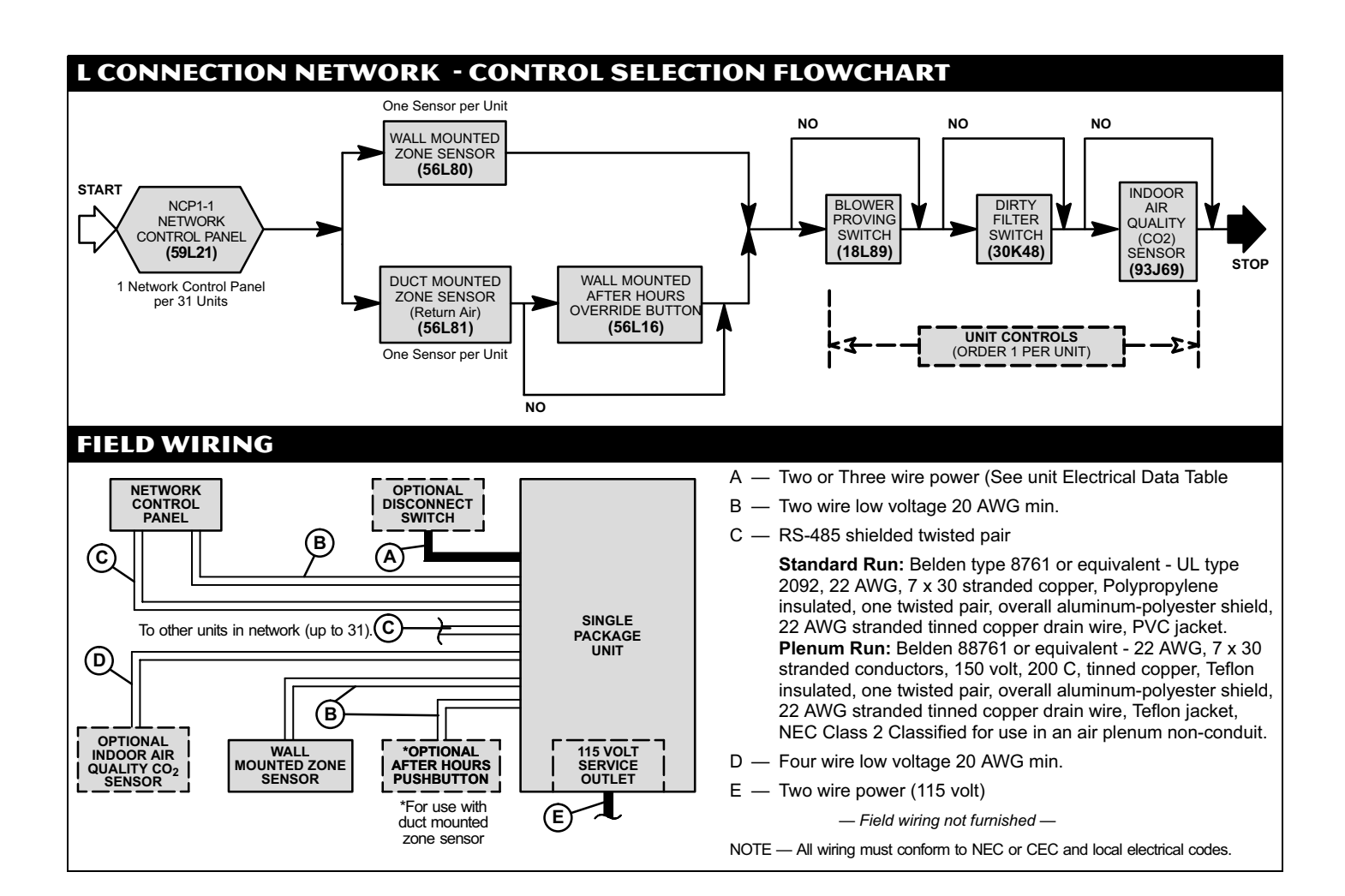